# BaSyLiCA setup under Windows XP/Vista/7

- 1. Download the zip file
  - a. Un zip the zip file
  - b. Go to the installation folder
- 2. Setup Wamp Server 2
  - a. Choose the path C:\Wamp
- 3. Setup MySQL compatible with R: click the executable "WampServer2-MYSQL5051b.exe"
- 4. Copy into the directory "C:\Wamp\www\" the folder named "basylica"
- 5. Launch Wamp, click on the icon 💉 on the desktop, the icon 🐵 appears in the taskbar near the clock

N.B. : for any use of the tool BaSyLiCA, you must first start Wamp

6. Change the default version of MySQL, go to the icon 📾 near the clock, click on MySQL version and then check 5.0.51b

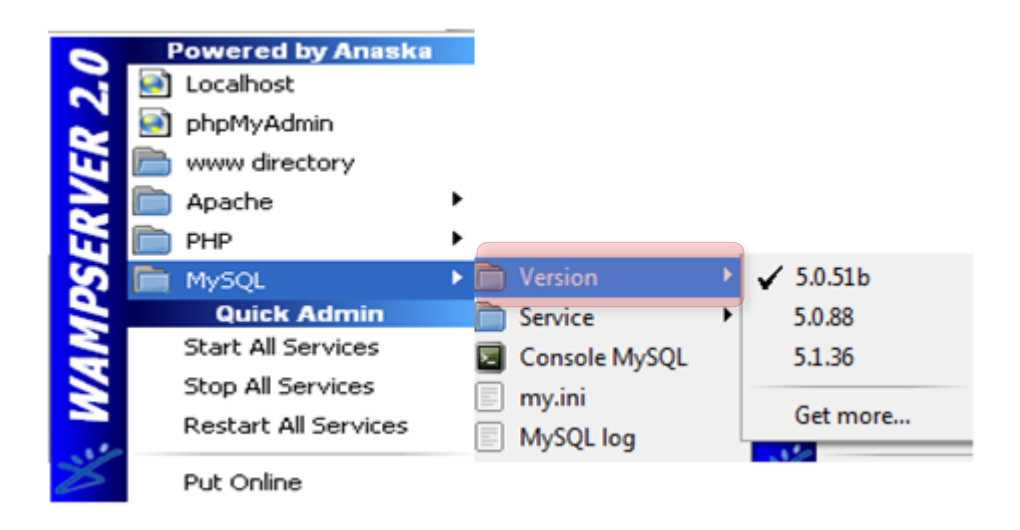

#### 7. Set the environment variable MYSQL\_HOME

- a. Click with right mouse click on "My Computer" or "computer"
- b. Then "Advanced system settings"
- c. And "environment variables"
- d. In "System Variables" select "New ..."

| Propriétés système                                                                                |                |              | ×                      |
|---------------------------------------------------------------------------------------------------|----------------|--------------|------------------------|
| Nom de l'ordinateur                                                                               |                |              | Matériel               |
| Paramètres système avancés                                                                        | Protection d   | u système    | Utilisation à distance |
| Vous devez ouvrir une session d'administrateur pour effectuer la plupart de<br>ces modifications. |                |              |                        |
| Performances                                                                                      |                |              |                        |
| Effets visuels, planification du processeur, utilisation de la mémoire et<br>mémoire virtuelle    |                |              |                        |
|                                                                                                   |                |              | Paramètres             |
| Paramètres du Bureau liés à v                                                                     | votre ouvertur | e de session | Paramètres             |
| Démarrage et récupération                                                                         |                |              |                        |
| Informations de démarrage du système, de défaillance du système et de<br>débogage                 |                |              |                        |
| Paramètres                                                                                        |                |              |                        |
| Variables d'environnement                                                                         |                |              |                        |
|                                                                                                   | ОК             | Annu         | ler Appliquer          |

| Propriétés système                                           |                  | X                  |
|--------------------------------------------------------------|------------------|--------------------|
| Nom de l'ordin                                               | ateur            | Matériel           |
| Variables d'environnem                                       | ent              | X                  |
|                                                              |                  |                    |
| Modifier la variable systè                                   | ème              |                    |
| Nom de la variable :                                         | MYSQL_HOM        | E                  |
| Valeur de la variable : C:\wamp\bin\mysql\mysql\mysql5.0.51b |                  |                    |
|                                                              | (                | OK Annuler         |
| Variables système                                            |                  |                    |
| Variable                                                     | Valeur           | <u>^</u>           |
| ComSpec                                                      | C:\Windows\syste | am32\cmd.exe       |
| MYSQL_HOME                                                   | C:\wamp\bin\mys  | ql\mysql5.0.51b    |
| NUMBER_OF_P                                                  | 4                | •                  |
| No                                                           | ouvelle          | lodifier Supprimer |
|                                                              |                  |                    |

- e. Complete as me: "Name of variable: MYSQL\_HOME", "Variable Value: C:\ wamp\bin\ mysql\ mysql5.0.51b"
- f. Confirm

## 8. Setup R

- a. Launch the executable R-2.10.0-win32.exe "
- b. Preferably choose "C:/Users/My\_account/R/R-2.10.0" as the installation directory

## 9. R address setting in the tool

- a. Open the file "env.php" located "C:\ Wamp\www\basylica\" with a text editor
- b. Mark the area to be changed (indicated by large arrows "début de zone à modifier" (beginning of zone to change) and " fin de zone à modifier" (end zone to modify)
- c. Replace the text "ZOME A MODIFIER" (ZONE CHANGE) by the address of the file "R-2.10.0" selected during the installation of R
- d. Be sure to use the character "/" as directory separator and not "\"

| 11         |                          | =                                                                                                    |                                       |    |
|------------|--------------------------|----------------------------------------------------------------------------------------------------|---------------------------------------|----|
| 11         |                          |                                                                                                    |                                       |    |
| 11         |                          |                                                                                                    |                                       |    |
| 11         |                          |                                                                                                    |                                       |    |
| 11         |                          |                                                                                                    | DEBUT DE ZONE A MODIFIE               | ER |
| 11         |                          |                                                                                                    |                                       |    |
| 11         |                          | =====                                                                                                    |                                       |    |
| 11         |                          | ===                                                                                                    |                                       |    |
| 11         |                          | =                                                                                                    |                                       |    |
|            | SAdrP="C. / ZONE A MODIE | TED /D/D_2 1                                                                                                    | 0.0/hin/".                            |    |
|            | QAULK- C./ LONE A HODII  | FILK /K/K-2.1                                                                                                    | 0.0/D11/ /                            |    |
| 11         | VALIN- C.7 ZONE A HODIT  | =                                                                                                    | 0.0/Din/ ,                            |    |
| <br>       | VALIN- C., ZONE A HODIT  | =<br>===                                                                                                    | ,                                     |    |
| <br>  <br> | QALIN- C., LONE A HODIT  | =<br>===                                                                                                    | , , , , , , , , , , , , , , , , , , , |    |
| <br>  <br> |                          | =<br>===<br>====                                                                                                    | , , , , , , , , , , , , , , , , , , , |    |
| 11 11 11   |                          | =<br>===<br>=====                                                                                                    | FIN DE ZONE A MODIFIER                |    |
|            |                          | =<br>===============================                                                                                                    | FIN DE ZONE A MODIFIER                |    |
|            |                          | =<br>=<br>=<br>=<br>=<br>=<br>=<br>=                                                                                                    | FIN DE ZONE A MODIFIER                |    |
|            |                          | =<br>=<br>= _ =<br>=<br>= _<br>= | FIN DE ZONE A MODIFIER                |    |

## 10. Setup the package DBI rmysql

- a. Open Rgui R-2.10.0, then go in menu 5: "Packages"
- b. Click on "install package(s) from files zip"
- c. Select "DBI\_0.2-5.zip" then repeat the action with "RMySQL\_0.7-4.zip"

| 🥂 RGui                                                                                                    |                                                          |  |  |
|----------------------------------------------------------------------------------------------------|----------------------------------------------------------|--|--|
| Fichier Edition Voir Misc Pa                                                                                                    | ckages Fenêtres Aide                                     |  |  |
| 🖻 💾 🖶 🔁 🕻                                                                                                    | Charger le package                                       |  |  |
| R Console                                                                                                    | Choisir le site miroir de CRAN<br>Choisir les entrepôts  |  |  |
| R version 2.10.0 (20)<br>Copyright (C) 2009 TI                                                                                                    | Installer le(s) package(s)<br>Mettre à jour les packages |  |  |
| ISBN 3-900051-07-0                                                                                                    | Installer le(s) package(s) depuis des fichiers zip       |  |  |
| R est un logiciel libre livré sans AUCUNE GARANTIE.<br>Vous pouvez le redistribuer sous certaines conditions.<br>Tapez 'license()' ou 'licence()' pour plus de détails.            |                                                          |  |  |
| R est un projet collaboratif avec de nombreux contributeurs.<br>Tapez 'contributors()' pour plus d'information et<br>'citation()' pour la façon de le citer dans les publications. |                                                          |  |  |
| Tapez 'demo()' pour des démonstrations, 'help()' pour l'aide<br>en ligne ou 'help.start()' pour obtenir l'aide au format HTML.<br>Tapez 'q()' pour quitter R.                      |                                                          |  |  |
| [Sauvegarde de la session précédente restaurée]                                                                                                    |                                                          |  |  |
| >                                                                                                    |                                                          |  |  |

- 11. Execution of the script "basylica\_mysql.sql" or "basylica\_full\_mysql.sql" for the database creation
  - a. Click on the icon a on the taskbar near the clock, then click "phpMyAdmin" on second line

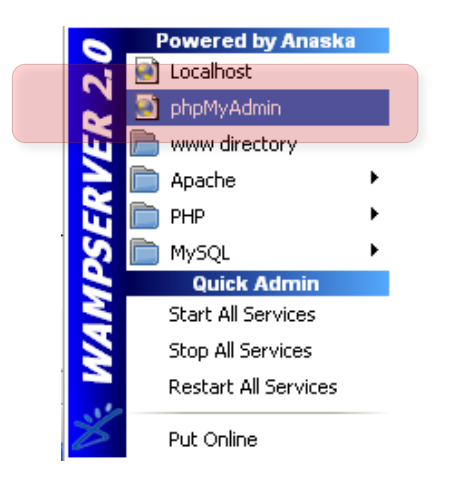

b. In "phpMyAdmin" go to the homepage and click on the tab "import" completely at the right

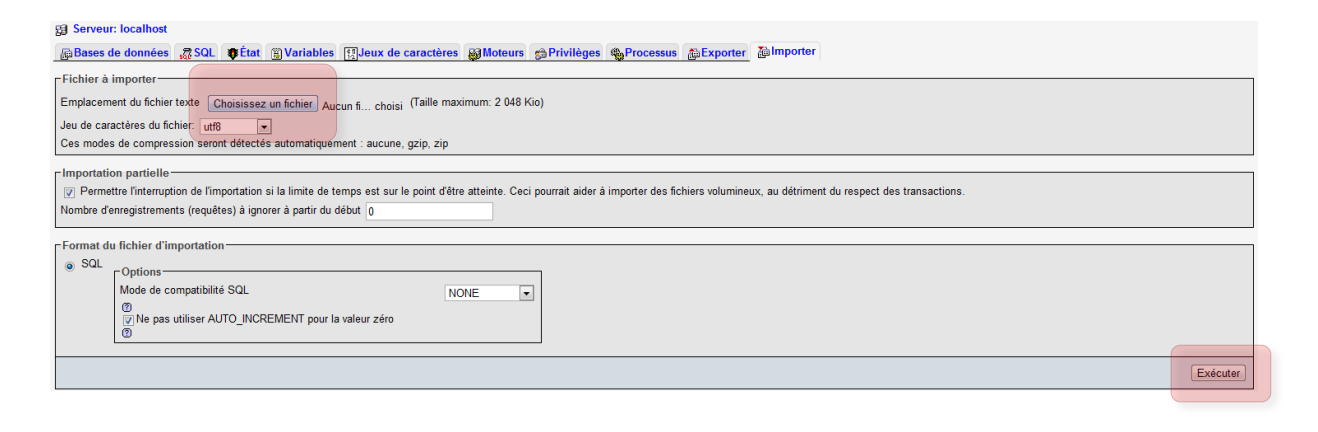

- c. Go to "Select a file" and select the file "basylica\_mysql.sql" for an empty database or "basylica\_full\_mysql.sql" for a database initialized with a plate in the installation folder
- d. Click on execute, check in the right margin that "basylica" appears and leave the web page

#### 12. Launch application

- a. return to the icon "Wamp" 🙉 on the taskbar near the clock and click on "localhost"
- b. Click on "basylica" in the field "Your Projects" (Vos Projets)

| <b>X</b><br>WampServe                     | q                                                             |                                                                                                    |
|-------------------------------------------|---------------------------------------------------------------|----------------------------------------------------------------------------------------------------|
| Configuration S                           | erveur                                                        |                                                                                                    |
| Version de Apache:                        | 2.2.11                                                        |                                                                                                    |
| Version de PHP:                           | 5.3.0                                                         |                                                                                                    |
| Extensions Chargées:<br>Version de MySQL: | Core date date conv pore tokenizer PDO myreader mysql 5.0.51b | <ul> <li>bcmath</li> <li>ereg</li> <li>json</li> <li>Reflection</li> <li>zip</li> <li>Phar</li> <li>xmlwriter</li> <li>mysqli</li> </ul> |
| Outils<br>/ phpinfo()<br>/ phpmyadmin     |                                                               |                                                                                                    |
| Vos Projets<br>Dasylica                   |                                                               |                                                                                                    |
| Vos Alias<br>阔 phpmyadmin                 |                                                               |                                                                                                    |

#### 13. Login

- a. For the first use enter the login and password as follows:
  - Login : basylica\_default
  - **Password :** basylica2010
- b. You can then create new personal accounts in the "Admin" part, "Add a new user"

| Autentification                                                                                                   |                     |  |  |
|----------------------------------------------------------------------------------------------------|---------------------|--|--|
| <ul> <li>Home</li> <li>Help</li> </ul>                                                                            |                     |  |  |
| Data and Information Import:<br>Data upload (.csv file)  Growth conditions                                        | Login:<br>Password: |  |  |
| <ul> <li>Microtiterplate design</li> <li>Shift experiments (only)</li> <li>Bacterial strain properties</li> </ul> | SUBMIT              |  |  |

## 14. Web server mode/Put Basylica online

a. Click on the icon @ on the taskbar, then click "Put online" on the last line

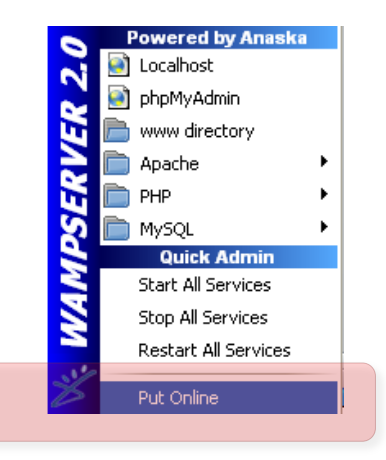

- b. Change the options in the Windows firewall to allow incoming connections from the Apache server:
  - I. Go to the « Start » menu and click on « Control panel»
  - II. Depending on the windows configuration, click directly on « Windows firewall » or Click on « Network and Internet Connections », then on « Windows firewall »
  - III. Go to the tab « Exceptions » and check the box « Apache HTTP Server »
  - IV. Basylica is now reachable from outside at http://MyIPAdress/basylica